# intelbras ONT 121W/142NW: EPON – OLT Vsolution V1600A

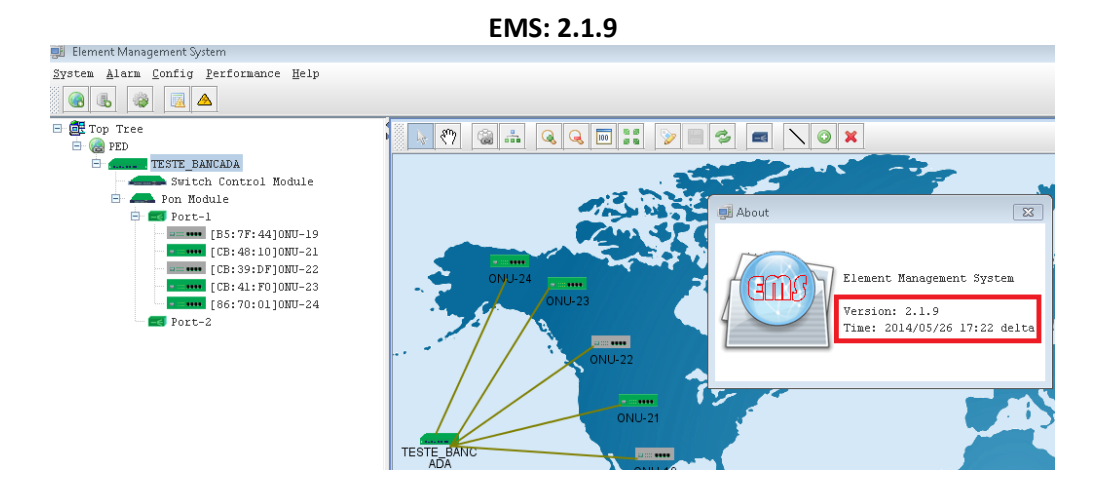

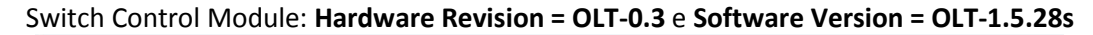

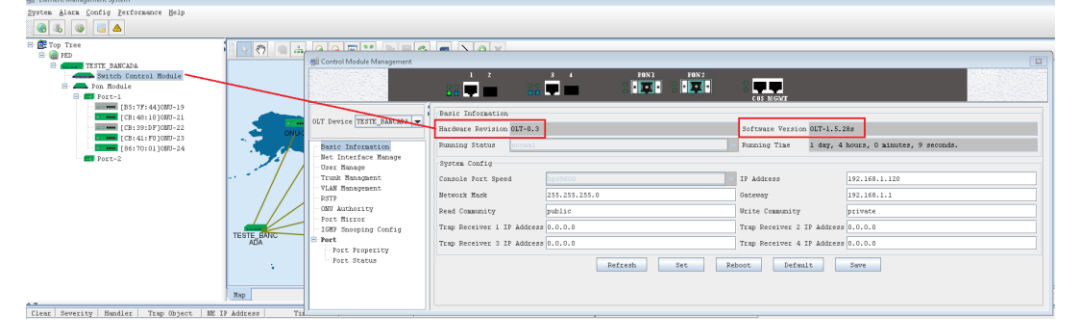

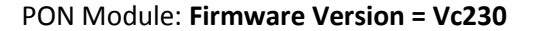

| System Alarm Config Performance Help               |             |                                 |    |
|----------------------------------------------------|-------------|---------------------------------|----|
| (a) (a) (a) (b) (b) (b) (b) (b) (b) (b) (b) (b) (b |             |                                 |    |
| E Top Tree                                         | 1 1 2 2     | 👹 Pon Module Management         | 3  |
| E TESTE BANCADA                                    |             |                                 | 81 |
| Switch Control Hodule                              |             |                                 | a  |
| e es Port-1                                        |             |                                 |    |
| [B5:7F:44]ONU-19                                   |             |                                 | 4  |
| [CB: 48:10]0NU-21                                  |             | a Basic Config                  | 11 |
| [CB:41:F0]0NU-23                                   |             | OLT Device TEXTE_BANCADA V      |    |
| [86:70:01]0NU-24                                   | · · · · · · | FireVer Vc230                   | 11 |
| Port-2                                             |             | Besic Information               |    |
|                                                    | ·· * /      | - Interface Information         |    |
|                                                    |             | - Bridge Config                 |    |
|                                                    |             |                                 |    |
|                                                    |             | Link Config                     |    |
|                                                    | TESTE BANC  | Link SLA                        |    |
|                                                    | ~~~         |                                 |    |
|                                                    | 1.1         |                                 |    |
|                                                    |             |                                 |    |
|                                                    | Map         | Padrach Debut Default Same      | F  |
|                                                    |             | RELESI REDOC DELALC Save coning |    |
| Clear Severity Mandler Trap Object NE              | IF Address  |                                 |    |

📑 Eler

### VERSÃO: ONT 142NW e ONT 121W

| Versão | de | firmware | 1.0-1 | 90411 |
|--------|----|----------|-------|-------|
|        |    |          |       |       |

| Sistema             |                                |  |  |
|---------------------|--------------------------------|--|--|
| Nome do Dispositivo | ONT 142NW                      |  |  |
| Tempo Ativo         | 25 min                         |  |  |
| Versão de Firmware  | 1.0-190411                     |  |  |
| Uso de CPU          | 0%                             |  |  |
| Uso de Memória      | 35%                            |  |  |
| Endereço DNS IPv4   | 192.168.220.1, 8.8.8.8         |  |  |
| Endereço DNS IPvő   | 3003:8:8:88::1, 3003:4:4:4:4:2 |  |  |
| IPv4 Gateway Padrão | 192.168.220.1                  |  |  |
| IPvő Gateway Padrão | fe80::f0:d                     |  |  |

#### Configuração necessária na OLT

A configuração requerida é que a porta EPON (1 ou 2), identificada respectivamente no EMS como Port 5 e Port 6, esteja configurada como **"tagged"**, ou seja, durante a configuração da VLAN na porta EPON desejada não deverá estar marcado a opção "Untagged Port".

Para finalizar a configuração é necessário configurar a vlan na porta uplink da OLT (porta ethernet que está conectado os equipamentos que fornecem os serviços) conforme VLAN ID conforme configurado para a porta EPON.

No exemplo abaixo, foi configurado a VLAN 220 e VLAN 160 na porta 1 (uplink) e também na porta 5 (EPON 1).

| 🐖 Element Management System                                                                                        |                                                                                      |                                                                                                    |                                                                                                    |
|----------------------------------------------------------------------------------------------------|--------------------------------------------------------------------------------------|----------------------------------------------------------------------------------------------------|----------------------------------------------------------------------------------------------------|
| System Alarm Config Performance Help                                                                               |                                                                                      |                                                                                                    |                                                                                                    |
|                                                                                                    |                                                                                      |                                                                                                    |                                                                                                    |
| Top Tree     TestE BANCADA     Switch Control Module     Fom Nodule     Fom Nodule     Fom Nodule                  | S Control Module Management                                                          |                                                                                                    | 8                                                                                                    |
| [B5:7F:44]0NU-19                                                                                                   | and the second second                                                                |                                                                                                    | and the second second second second second second second second second second second second second second second |
| Let: 48:10]000-21<br>(1)100-22<br>1)100-22<br>1)100-22<br>1)100-22<br>1)100-24<br>1)100-24<br>1)100-24<br>1)100-24 | OLT Device TESTE BANCADA                                                             | Vian I Egress Forts         Untagged Ports           1         (Porti)Port2/Port3/Port4/Fort5/P         (Porti)Port2/Port3/Port4/Fort5/P           7         (Porti)Port5)         ()           160         (Porti)Port5)         ()           220         (Porti)Port5)         ()           5 | VIAN Enable Vian ID 0 Refresh Egress Ports Port1 Port2 Port3 Port4 Port5 Port6                                   |
|                                                                                                    | Port Mirror<br>- IGHP Snooping Config<br>- Port<br>- Port Properity<br>- Port Status |                                                                                                    | Untagged Ports<br>Port1 Port2 Port3 Port4<br>Port5 Port6                                                         |
| Clear Severity Handler Trap Object NH                                                                              |                                                                                      | Refresh First Prior Next Last                                                                                                    | 6 Add Delete Set                                                                                                 |

- 1: Acessar a interface de configuração do "Switch Control Module"
- 2: Acessar o menu "VLAN Management"
- 3: Marcar a opção "VLAN Enable"
- 4: Inserir o VLAN ID desejado
- 5: Selecionar as portas desejadas
- 6: Clicar em "ADD"

# intelbras

### Salvar as configurações:

| 🕺 Element Management System                                                     |                                                                                                    |                                                                                                    |
|---------------------------------------------------------------------------------|----------------------------------------------------------------------------------------------------|----------------------------------------------------------------------------------------------------|
| System Alarm Config Performance Help                                            |                                                                                                    |                                                                                                    |
|                                                                                 |                                                                                                    |                                                                                                    |
| Clear Severity Handler Trap Object TR     Clear Severity Handler Trap Object TR | Basic Information<br>Hardware Revision DLT-0.3<br>Running Status<br>System Config<br>Console Port Speed<br>Network Mask 255.255.0<br>Read Community<br>Trap Receiver 1 IP Address 0.6.0<br>Trap Receiver 3 IP Address 0.0.0<br>Refresh Set Re | Software Version DLT-1.5.289<br>Rumning Time 1 day, 4 hours, 37 minutes, 18 seconds.<br>IP Address 192.166.1.120<br>Gateway 192.166.1.1<br>Write Community private<br>Trap Receiver 2 IP Address 0.0.0.0<br>Trap Receiver 4 IP Address 0.0.0.0<br>Beboot Default Save 3 |

1: Acessar a interface de configuração do "Switch Control Module"

- 2: Acessar o menu "Basic Information"
- 3: Clicar em Save

## intelbras

### Configuração necessária nas ONTs (142NW e 121W)

Abaixo está o passo a passo da configuração no modo Cliente PPPoE

| intelbras        |                                                   |
|------------------|---------------------------------------------------|
| Status           | new link V 2                                      |
| LAN              |                                                   |
| WAN 🗸            | Auvar VLAN:                                       |
| Configuração WAN | VLAN ID: 220 4. Marcação 802.1p •                 |
| Wireless         | Tipo de Conexão WAN: PPPoE V                      |
| Voice            | Ativar NAPT: 🗷                                    |
| QoS              | Admin Status:      O Ativar      Desativar        |
| Segurança        | Tipo de conexão: INTERNET                         |
| Firewall         | MTU: 1492                                         |
| Roteamento       | Rota Padrão:   Ativar   Desativar  7              |
| Serviços         |                                                   |
| ІРуб             | Auvar IGMP-Proxy:                                 |
| Diagnósticos     |                                                   |
| Sistema          | Protocolo IP: IPv4 •                              |
| Estatísticas     | 8                                                 |
|                  | Configurações de PPP: Usuário: vlan220-2 Senha: • |
|                  | Tipo: Tempo ocioso (seg):                         |
|                  | Método de autenticação: AUTO 🔻                    |
|                  | Nome do Serviço:                                  |
|                  |                                                   |
|                  | Mapeamento de<br>Portas                           |
|                  | ℤLAN_1 ℤLAN_2                                     |
|                  | LAN_3 LAN_4 9                                     |
|                  | ✓ WLAN0                                           |
| 10               | Aplicar Remover                                   |

- 1: Acessar o menu "WAN -> Configuração WAN"
- 2: Selecionar "New Link"
- 3: Marcar a opção "Ativar VLAN"
- 4: Inserir a VLAN ID desejada
- 5: Selecionar o modo de operação "PPPoE"
- 6: Selecionar Tipo de Conexão "INTERNET"

7: Ativar a opção "Rota Padrão" caso a vlan seja a rota default. Por padrão a ONT aceita apenas uma interface como Rota Padrão.

- 8: Inserir a informação de autenticação da conta PPPoE
- 9: Marcar as portas desejadas que estarão vinculadas a VLAN configurada
- 10: Clicar em "Aplicar" para salvar a configuração

# intelbras

Passo a passo da configuração no modo Cliente DHCP

| Intelbras<br>ONT 142 NW |                                              |
|-------------------------|----------------------------------------------|
| Status                  | new link 1 2                                 |
| LAN                     |                                              |
| WAN 🗸                   |                                              |
| Configuração WAN        | VLAN ID: 160 4 Marcação 802.1p v             |
| Wireless                | Tipo de Conexão WAN: IPoE  5                 |
| Voice                   | Ativar NAPT: 🗷                               |
| QoS                     | Admin Status:      Ativar      Desativar     |
| Segurança               | Tipo de conexão: INTERNET                    |
| Firewall                | MTU: 1492                                    |
| Roteamento              |                                              |
| Serviços                | Rota Padrao: Caluvar Desatuvar               |
| IPvó                    | Ativar IGMP-Proxy: 🗆                         |
| Diagnósticos            |                                              |
| Sistema                 | Protocolo IP: IFv4 •                         |
| Estatísticas            |                                              |
|                         | Configurações WAN IPv4:                      |
|                         |                                              |
|                         |                                              |
|                         | Endereço IP Local: Gateway:                  |
|                         | Máscara de Sub-rede:                         |
|                         | Requisitar DNS:      Ativado      Desativado |
|                         | Servidor DNS primário:                       |
|                         | Servidor DNS secundário:                     |
|                         | Mapeamento de<br>Portas                      |
|                         | LAN_1 LAN_2                                  |
|                         | ✓LAN 3 ✓LAN 4                                |
|                         |                                              |
|                         |                                              |
| 10                      | Aplicar Remover                              |

- 1: Acessar o menu "WAN -> Configuração WAN"
- 2: Selecionar "New Link"
- 3: Marcar a opção "Ativar VLAN"
- 4: Inserir a VLAN ID desejada
- 5: Selecionar o modo de operação "IPOE"
- 6: Selecionar Tipo de Conexão "INTERNET"
- 7: Manter desativado a opção "Rota Padrão". Por padrão a ONT aceita apenas uma interface como Rota Padrão.
- 8: Selecionar a opção "DHCP"
- 9: Marcar as portas desejadas que estarão vinculadas a VLAN configurada
- 10: Clicar em "Aplicar" para salvar a configuração